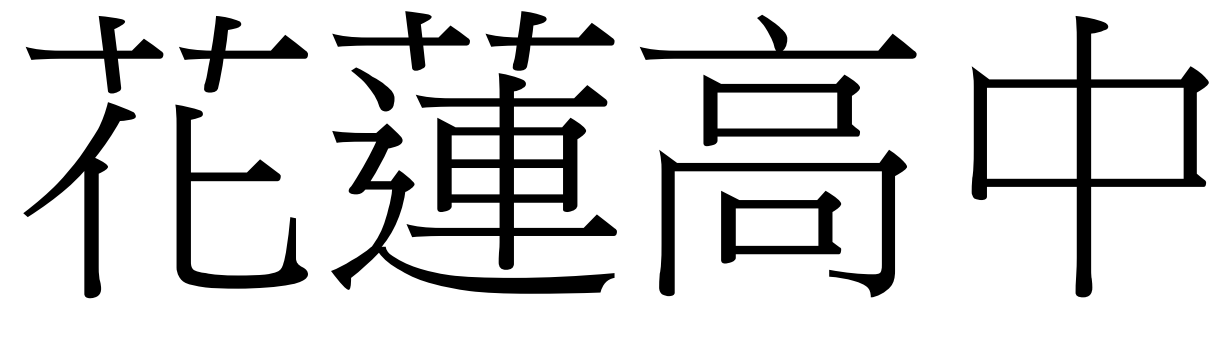

## 自主學習計畫 彈性學習平台 操作指南

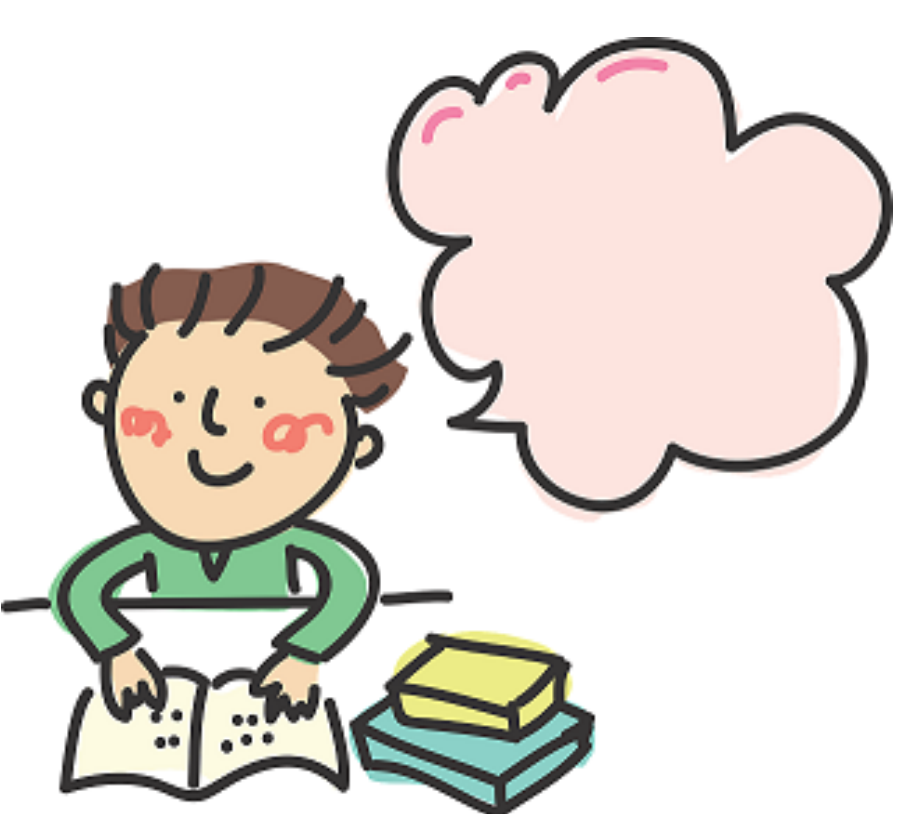

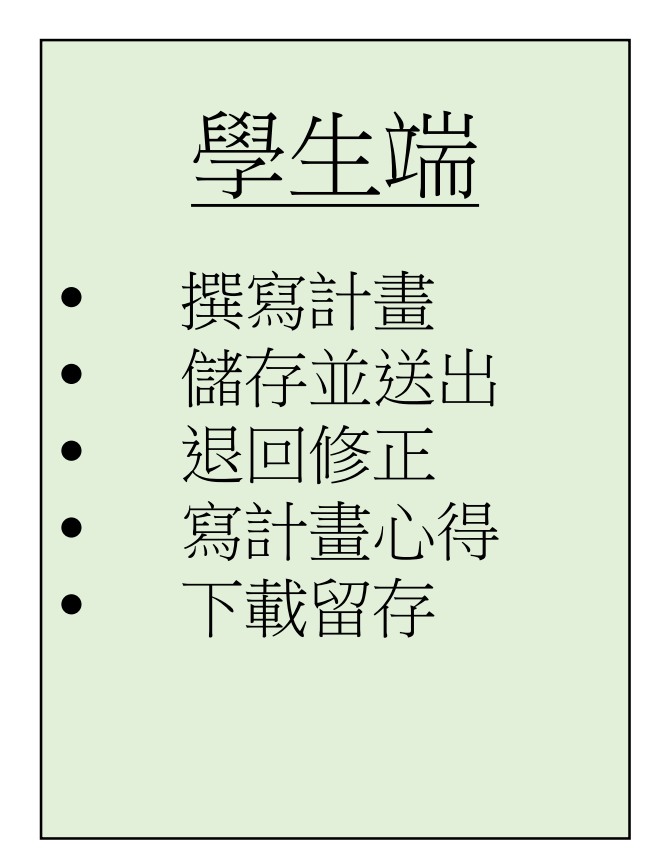

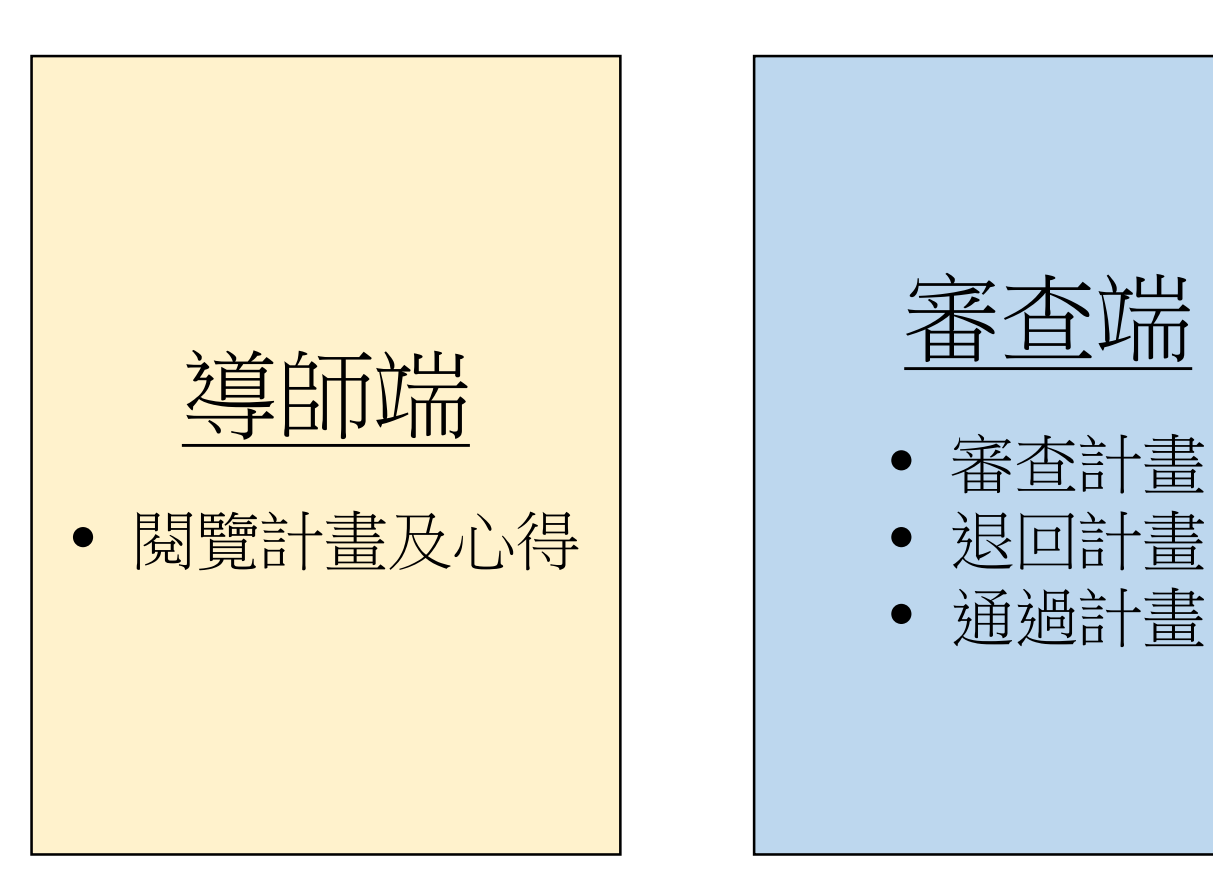

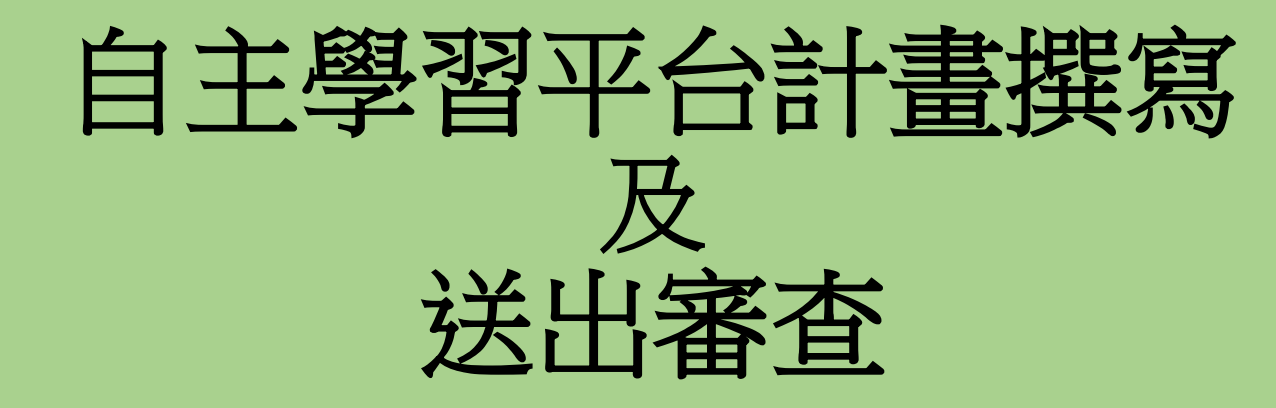

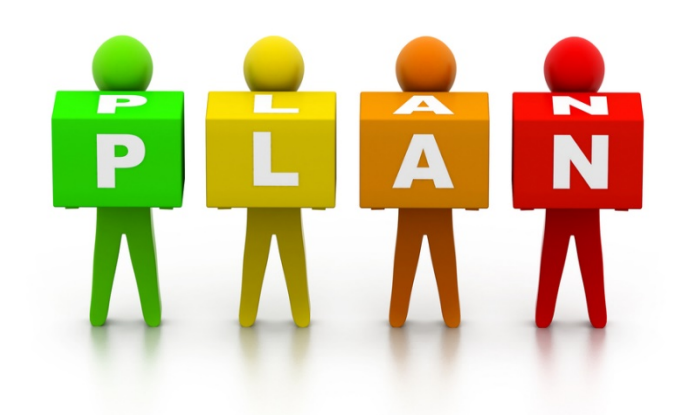

### 自主學習線上平台 (QR Code)

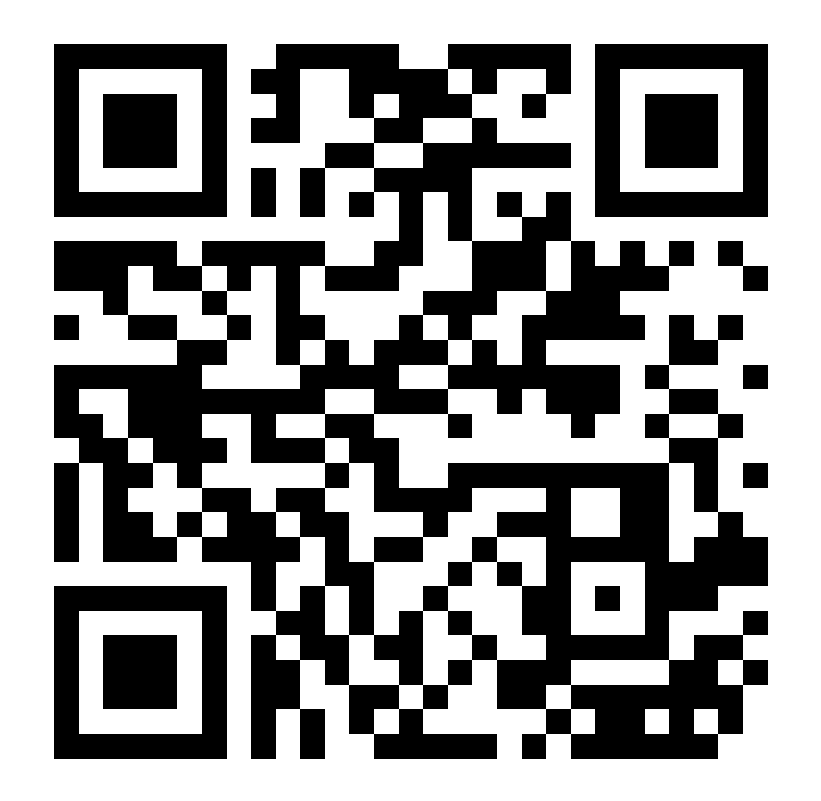

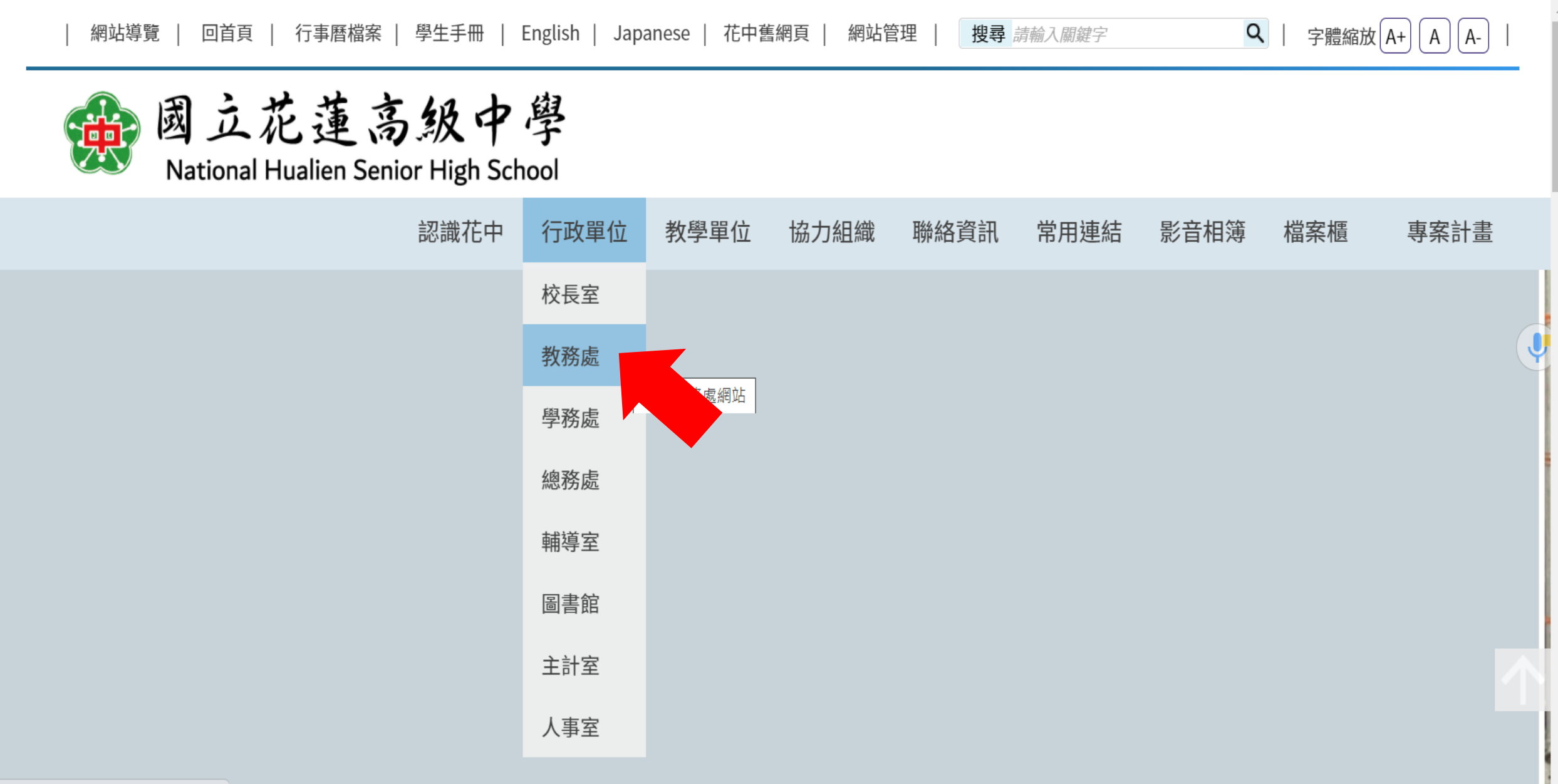

網站導覽 回首頁 網站管理 English Japanese

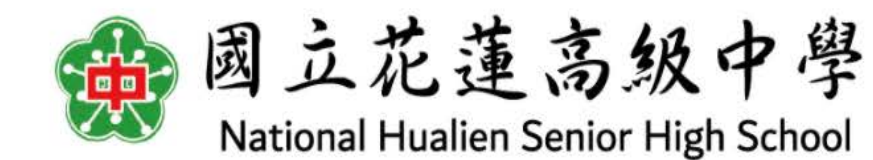

教務處 教務處簡介 處室消息 團隊成員 單位簡介 特色班級 檔案櫃 Ų 花蓮高中教務處 教務處

9

搜尋 請輸入關鍵字

字體縮放(A+)(A)(A-)

| <ul> <li>教學組</li> </ul>                    | 自主學習                                                                                                    | 回首頁              |
|--------------------------------------------|----------------------------------------------------------------------------------------------------|------------------|
| 課程計畫                                       | 發布人 教務處 系統管理員<br>最後更新 2021-04-25 12:42:58                                                                          |                  |
| 選課專區                                       |                                                                                                    | 瀏覽人次:118人        |
| 自主學習                                       | 1 國立花蓮高中學生自主學習平台:點選開啟新連結                                                                                           |                  |
| 公開觀課                                       | 請先點選「花蓮高中」 2                                                                                                    |                  |
| 學藝競賽活動                                     | 學生端預設帳號密碼皆為學號,如修改密碼請自行牢記。                                                                                          |                  |
| 課程諮詢輔導                                     |                                                                                                    |                  |
|                                            | ・操作手冊 <u>預覽下載</u>                                                                                                  |                  |
|                                            | 自主學習規範要點                                                                                                    |                  |
|                                            | □                                                                                                    | 23 🖨 🗈 🗏 🚿       |
| nunu hilhe hie adu tur/acadamie/contant?a- | 壹拾、學生申請自主學習計畫,依下列原則辦理:<br>一、學生應於首次提出自主學習計畫前,應參加學校辦理之學<br>計畫申請說明會,並依據規定格式,撰寫自主學習計畫。<br>二、學生應於規定時間內,經家長同意,向教務處提出自主學習 | 基生自主學習<br>習計畫申請。 |

- -

- -- -

\_\_\_\_\_

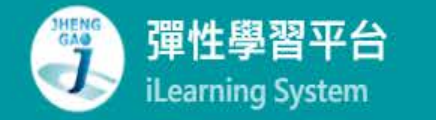

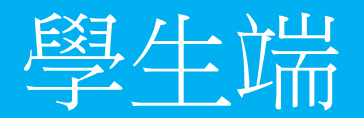

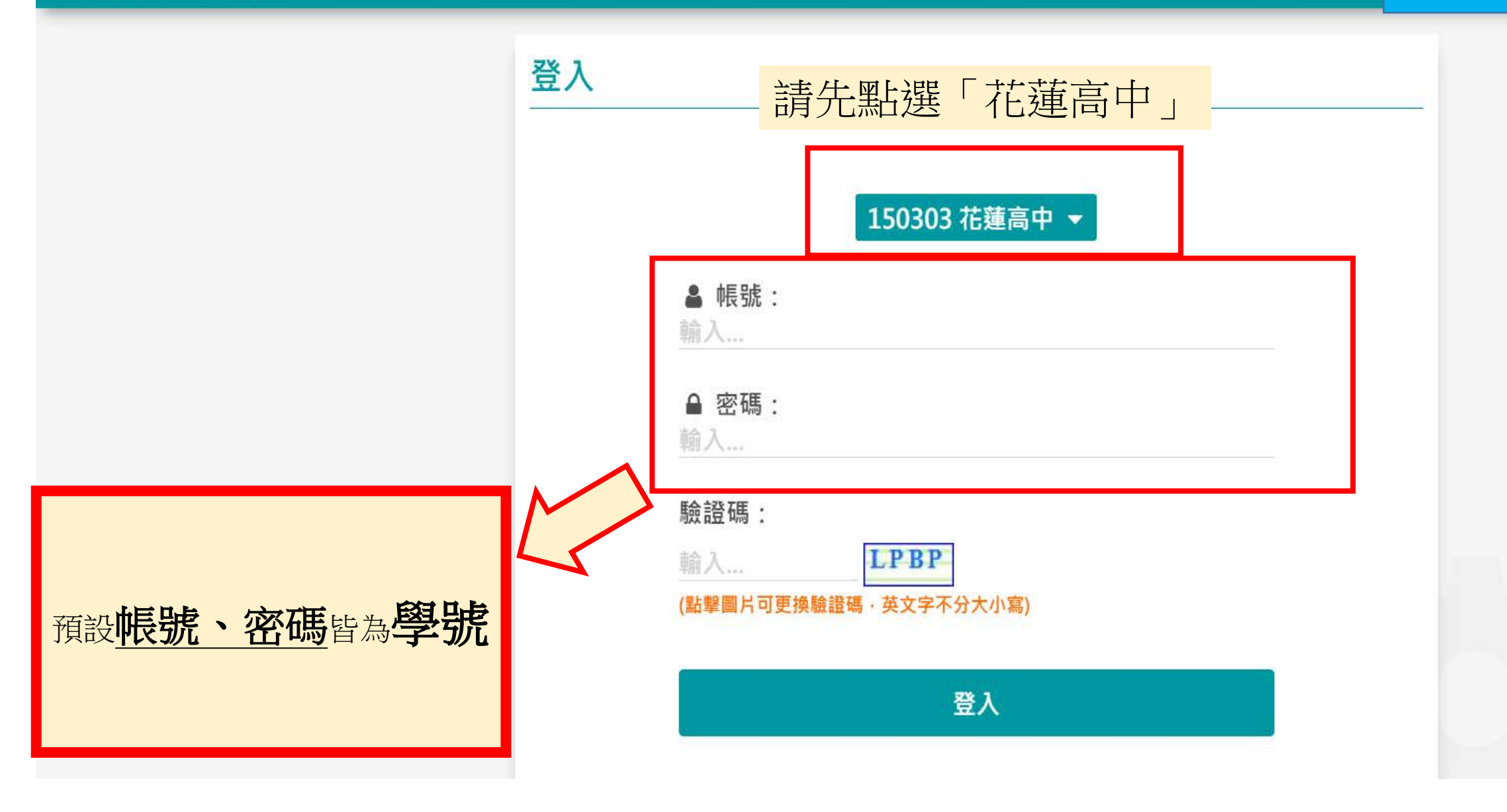

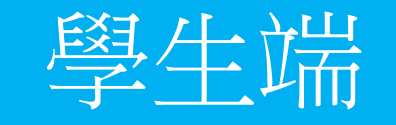

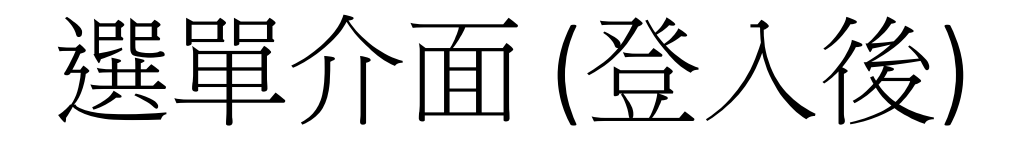

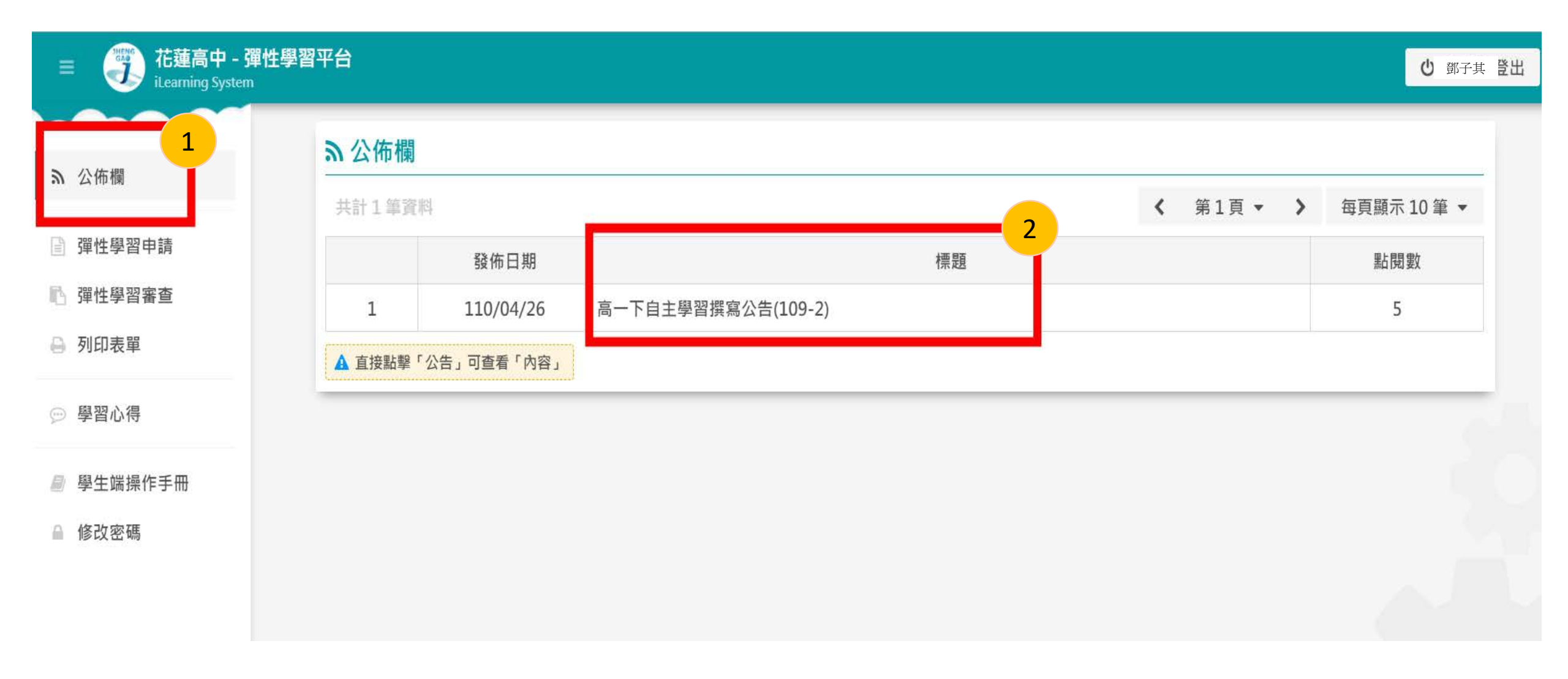

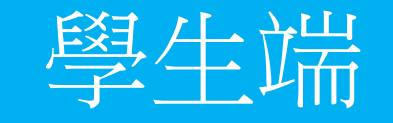

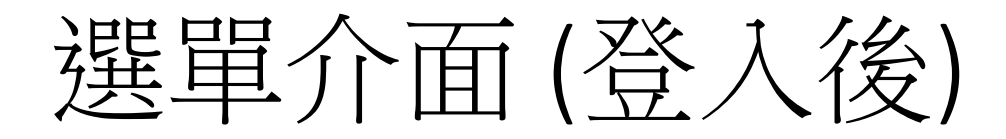

| 共計2筆資 | 問   |                                                                                            | < | 第1頁 • > | 每頁顯示10筆 |
|-------|-----|--------------------------------------------------------------------------------------------|---|---------|---------|
|       | ŝġ  | ■ 閲覧公告                                                                                     |   |         | 點閱數     |
| 1     | 110 | TOP 110-1高一自主學習計畫撰寫公告                                                                      |   |         | 0       |
| 2     | 110 | ★★★撰寫期限:11/19(五)-12/26(日)23:59★★★                                                          |   |         | 0       |
|       |     | <ol> <li>3.預期成果:計畫週次期滿後你要達到什麼樣的成果表現。</li> <li>4.成果發表形式:可以複選。且建議選擇可以上傳學習歷程網站之形式。</li> </ol> |   |         |         |
|       |     | 更新時間:110/11/17 09:19:02                                                                    |   |         |         |

Copyright @ 2019-2020 政高公司. All Rights Reserved

| 選單介面                            | (填寫計            | 畫)              |                      |             | 土师     |
|---------------------------------|-----------------|-----------------|----------------------|-------------|--------|
| ■ 花蓮高中 - 彈性<br>iLearning System | 學習平台            |                 |                      | ې<br>م      | 鄧子其 登出 |
| る 公佈欄                           | <b>冒 彈性學習申請</b> |                 |                      | 四 資料        | 科儲存    |
|                                 | 申請人             | 鄧子其             | 年級班級座號               | 普通科1年02班31號 |        |
| 曾 彈性學習申請                        | 申請學期            | 10902 (使用中學期) 🔻 | 申請時數                 |             |        |
| ▶ 彈性學習審查                        | 共學同學            | 無免填(100字以內)     |                      |             |        |
| ● 列印衣半                          | 協助專家            | 無免填(100字以內)     |                      |             | Ī      |
| ☺ 學習心得                          | 自主學習計畫名稱        | 輸入(100字以內)      |                      |             |        |
| ■ 學生端操作手冊                       | 相關學科領域及科目       | 尚未選擇 下拉式選單      | <u>.</u>             |             |        |
| ● 修改密碼                          | 內容簡要說明          | 輸入(200字以內)      |                      |             |        |
|                                 | 預期成果            | 輸入(200字以內)      |                      |             |        |
|                                 |                 | ■書面文本 ■ 簡報 ■ 影片 | <b>其他:</b> 請述明(50字以) | 为)          |        |

计田科学中心学

學生端

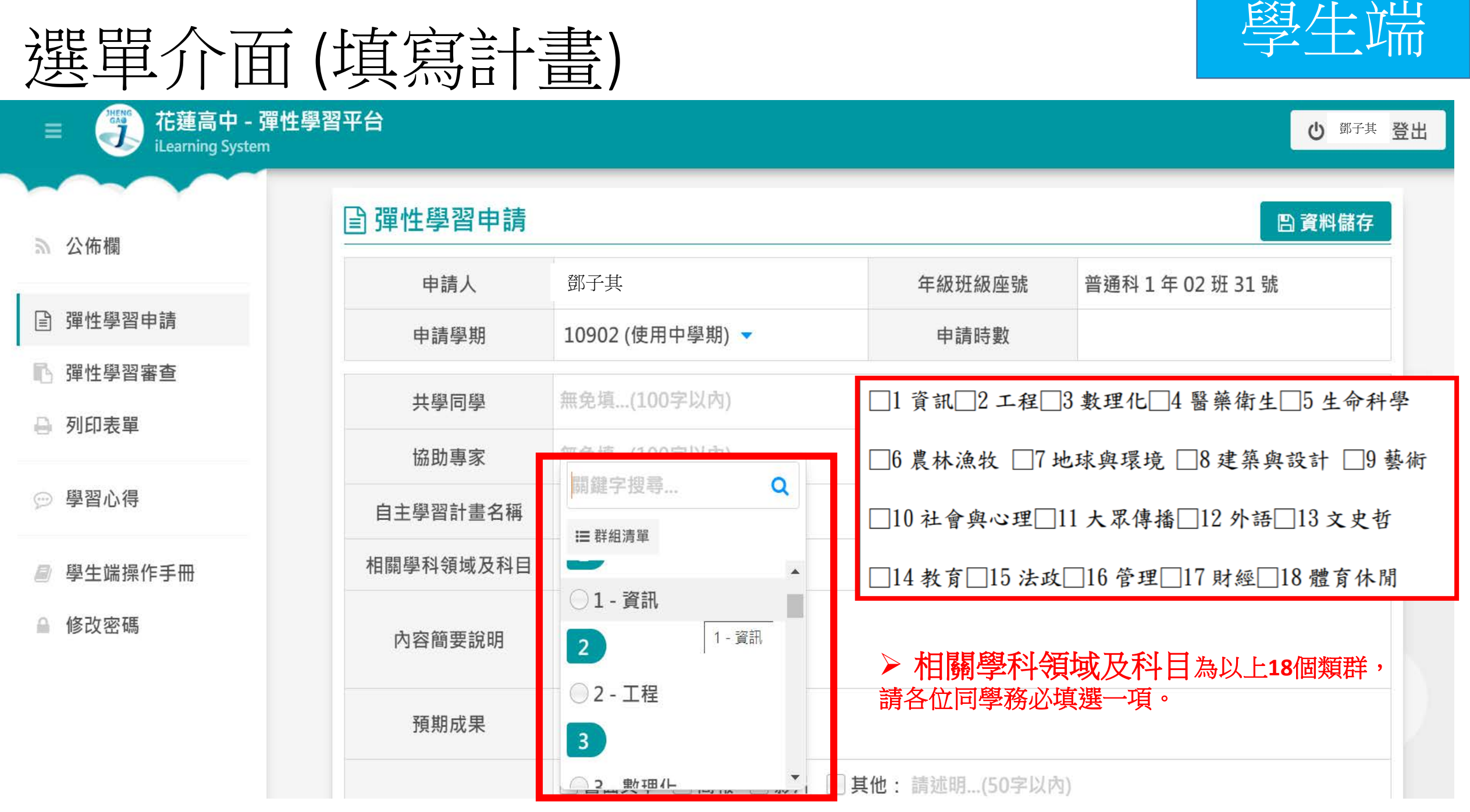

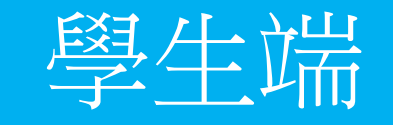

# 選單介面(填寫計畫)

| Ⅲ 花蓮高中 - 彈性<br>iLearning System | 學習平台 |    |     |    |                                 |          |     | <b>心</b> 鄧子其 | 登出  |
|---------------------------------|------|----|-----|----|---------------------------------|----------|-----|--------------|-----|
|                                 | 週次   | 星期 | 節次  | 屬性 | 課程                              | 學習內容簡述   | 場地  | 群組           |     |
| <b>ふ</b> 公佈欄                    | 2    | 五  | 第七節 |    | 第1日<br>第1日<br>第1日<br>第1日<br>第1日 | 肇此列編寫計畫  |     |              |     |
| 冒 彈性學習申請                        | 3    | 五  | 第六節 |    |                                 | 皇此列編寫計畫  |     |              |     |
| 1. 彈性學習案查                       | 3    | 五  | 第七節 |    | 開きた                             | 肇此列編寫計畫  |     |              |     |
| → 列印表單                          | 4    | 五  | 第六節 |    |                                 | 皇此列編寫計畫  |     |              |     |
|                                 | 4    | 五  | 第七節 |    | 開た開いた。                          | 置此列編寫計畫  |     |              | 2   |
| ☺ 學習心得                          | 5    | 五  | 第六節 |    | 開た時間                            | 肇此列編寫計畫  |     |              |     |
| ■ 學生端操作手冊                       | 5    | 五  | 第七節 |    | 開た日本                            | 聲此列編寫計畫  |     |              |     |
| ● 修改密碼                          | 6    | 五  | 第六節 |    |                                 | 出擊白色區塊,填 | 寫計畫 |              |     |
|                                 | 6    | 五  | 第七節 |    | 調上用                             | 肇此列編嘉計畫  |     |              |     |
|                                 | 7    | 五  | 第六節 |    |                                 | ¥此列編寫計畫  |     |              |     |
|                                 | 7    | 五  | 第七節 |    | 開た部門                            | ¥此列編寫計畫  |     |              |     |
|                                 | 8    | Ŧ  | 笛六節 |    | 聖人里                             | 2此列编室計畫  |     |              | Тор |

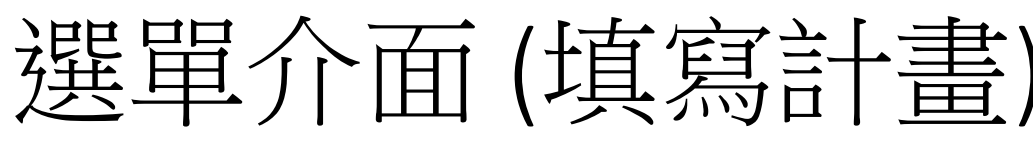

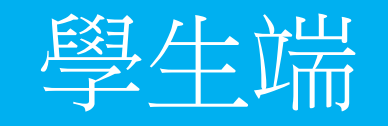

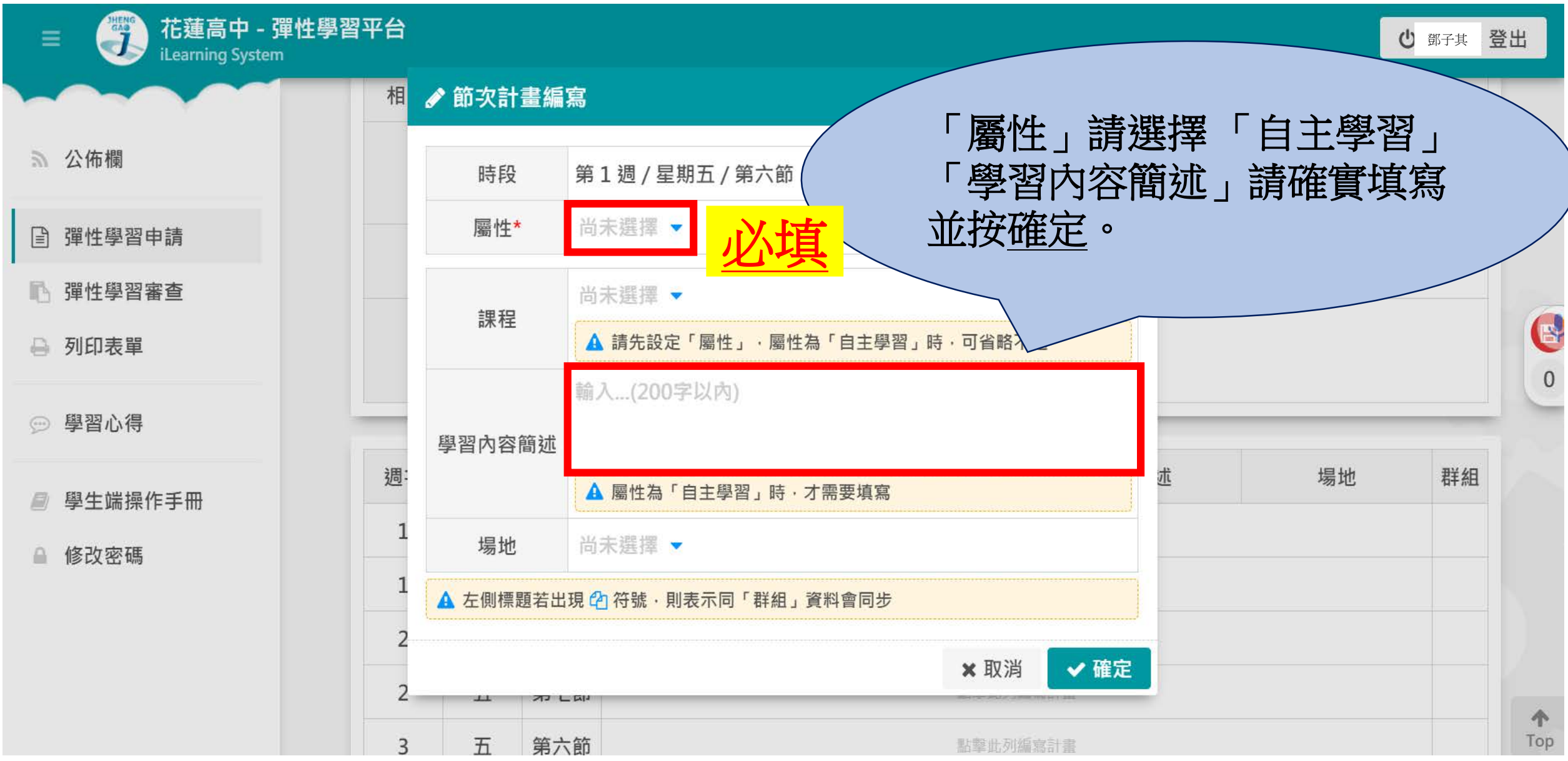

# 選單介面(填寫計畫)

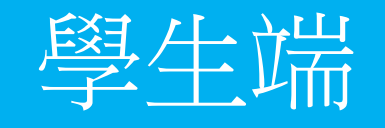

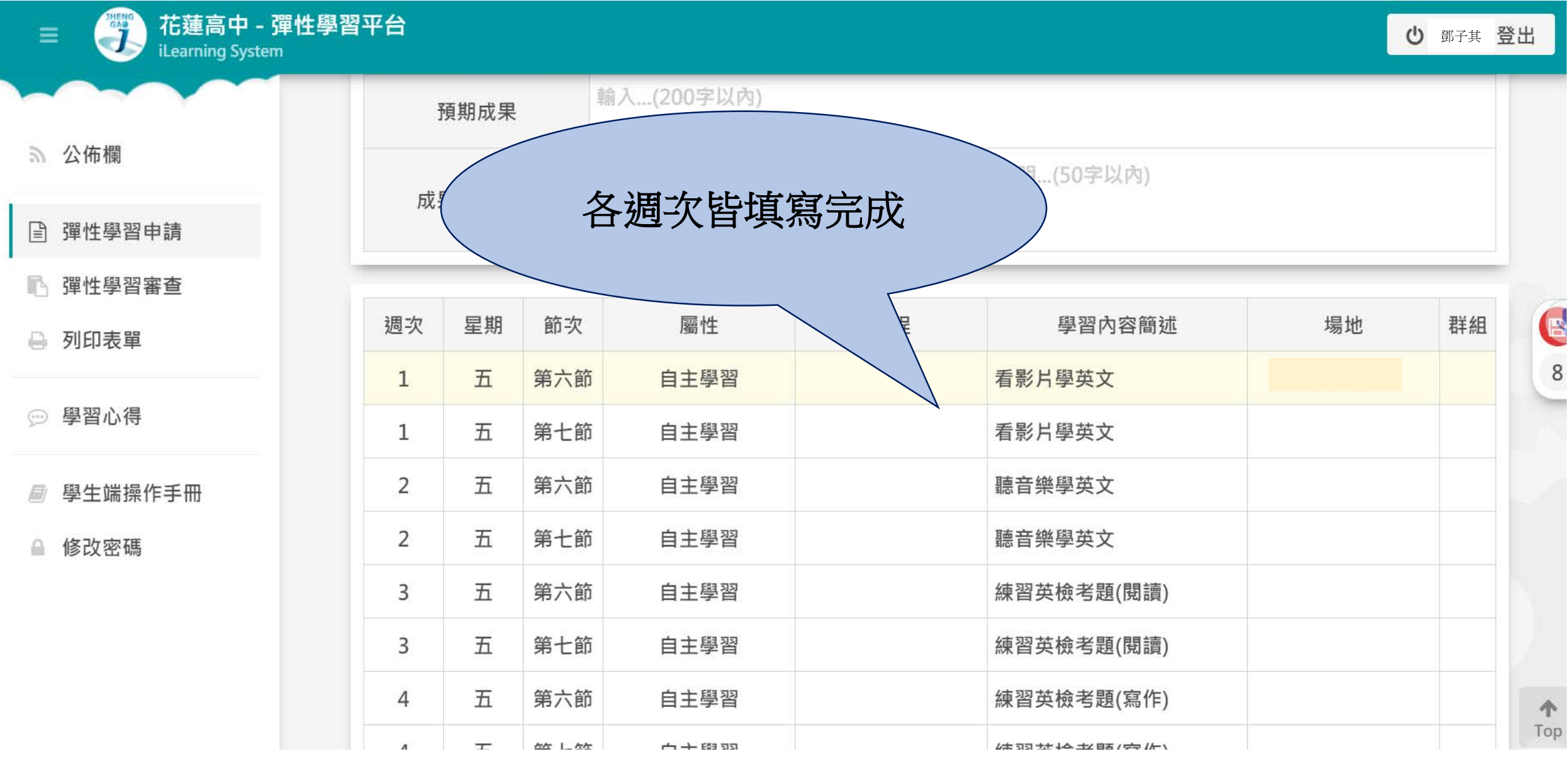

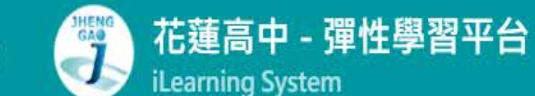

#### ◎ 鄧子其 登出

7

1

Top

る 公佈欄

□ 彈性學習申請

🖪 彈性學習審查

🎒 列印表單

💬 學習心得

週次 星期 節次 屬性 課程 學習內容簡述 場地 群組 五 第六節 點擊此列編寫計畫 6 6 點擊此列編寫計書 Ŧī 第七節 6 6 7 五 第六節 點擊此列編寫計畫 7 7 五 第七節 點擊此列編寫計畫 7 五 第六節 點擊此列編寫計畫 8 8 五 第七節 點擊此列編寫計畫 8 8 四資料儲存(目前尚未儲存)

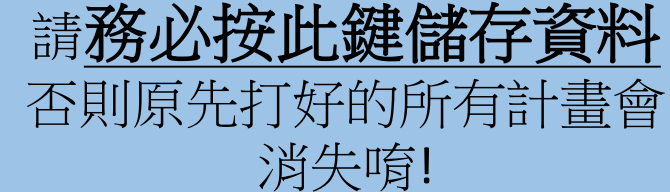

學生端操作手冊

● 修改密碼

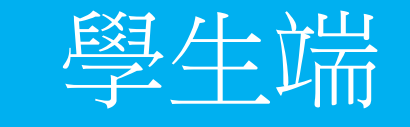

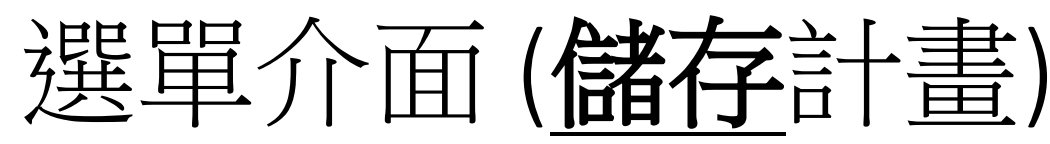

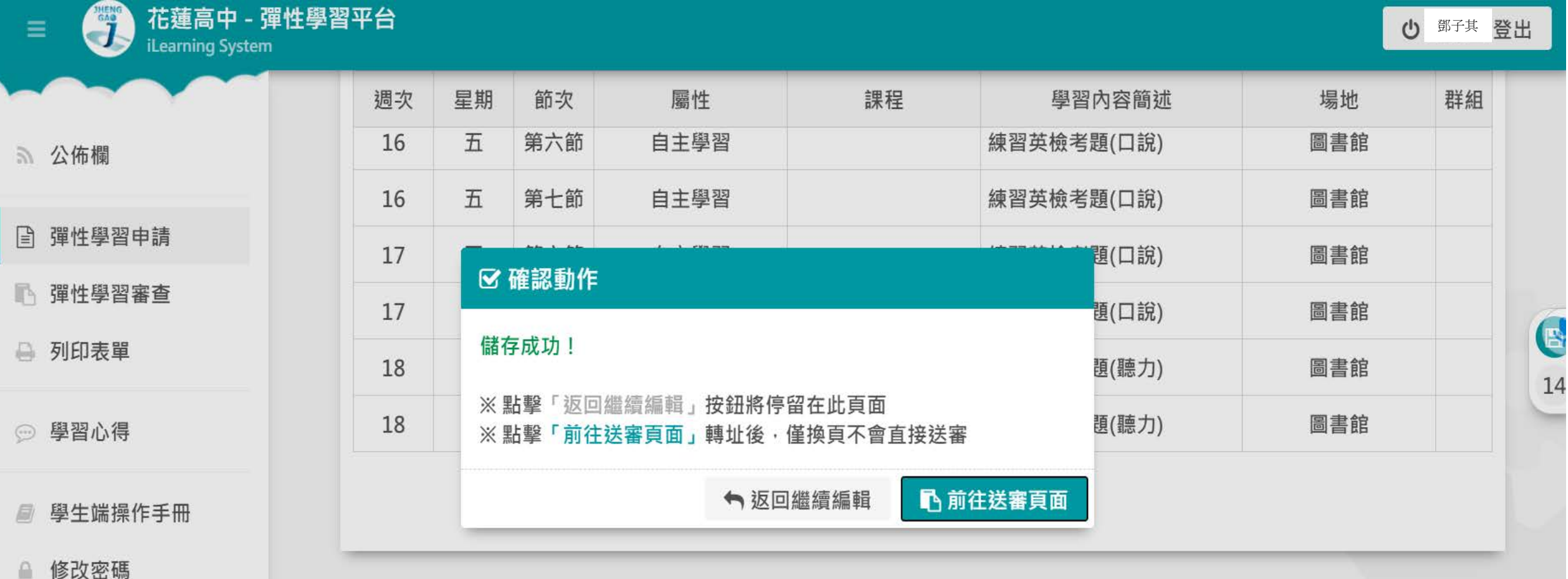

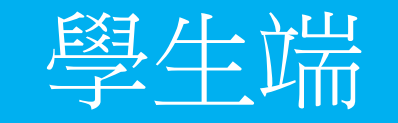

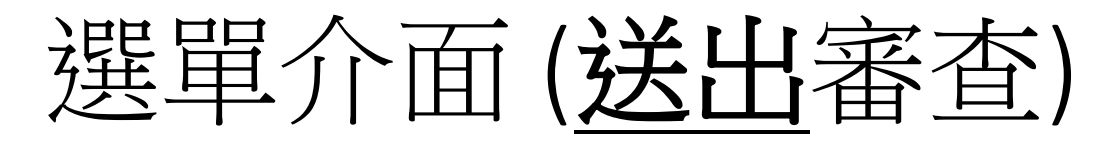

| Ⅲ 花蓮高中 - 彈性學習<br>iLearning System | 平台            |                                     | 鄧子其 | 登出 |
|-----------------------------------|---------------|-------------------------------------|-----|----|
| 2 公佈欄                             | 🖪 彈性學習審查      |                                     |     |    |
|                                   | 申請學期 *        | 10902 (使用中學期) 🔻                     |     |    |
| 冒 彈性學習申請                          | 審查狀態          | 未送出                                 |     |    |
| ▶ 彈性學習審查                          | 審查結果          |                                     |     |    |
| ● 列印表單                            |               |                                     |     |    |
|                                   | 送出申請          | 送出並等待審查                             |     |    |
| ഈ 學習心得                            | ▲ 請注意!「送出申請」後 | 後·不可再編輯自主學習計畫·當「審查狀態」為「待修正」時·才可進行修改 |     |    |

#### ■ 學生端操作手冊

● 修改密碼

Copyright © 2019-2020 政高公司. All Rights Reserved

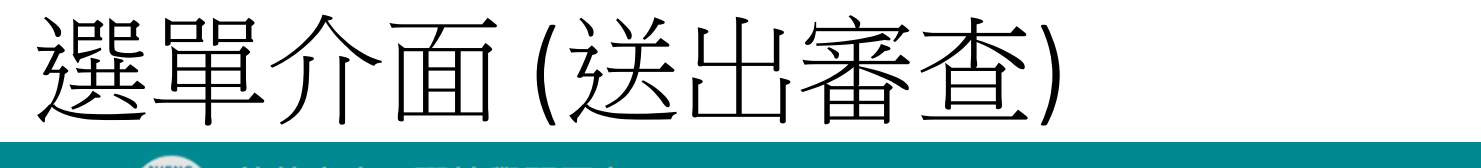

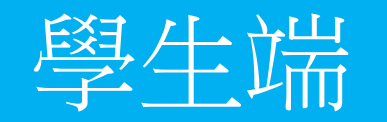

花蓮高中 - 彈性學習平台 鄧子其 登出 C iLearning System ▶ 彈性學習審查 局 公佈欄 10902 (使用中學期) -申請學期\* □ 彈性學習申請 審查 ☑ 確認動作 ▶ 彈性學習審查 審查 ※請注意!「送出申請」後,不可再編輯自主學習計畫,當「審查 🔒 列印表單 狀態」為「待修正」時,才可進行修改 送出 ● 學習心得
 確定要送出申請? ▲ 請注意! 可進行修改 ✔ 確定 ★ 取消 學生端操作手冊

睂 修改密碼

Copyright © 2019-2020 政高公司. All Rights Reserved

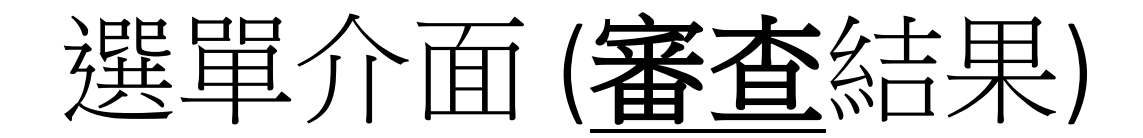

### 哈彈性學習審查

| 申請學期 *      | 10902 (使用中學期) 🔻 |
|-------------|-----------------|
| 審查狀態        | 【待修正 》          |
| 審查結果        | 第五週宜更加具體說明學習內容  |
| 2¥.11.d= ≛≢ | 送出並等待審查         |
| 送出申請        |                 |

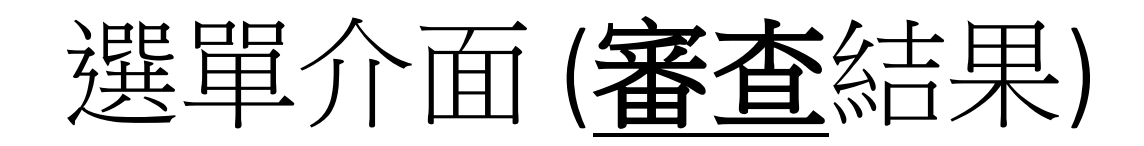

| 申請學期* | 10902 (使用中學期) 🚽          |
|-------|--------------------------|
| 審查狀態  | ★ 不通過                    |
| 審查結果  | 逾期繳交,請向審查老師說明原因後方能進行計畫修正 |

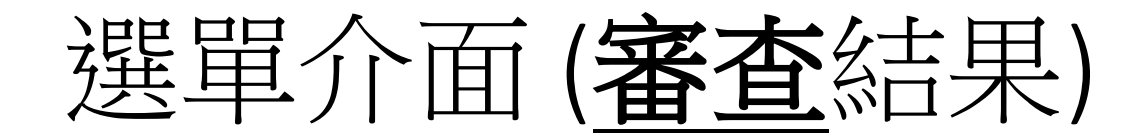

### 

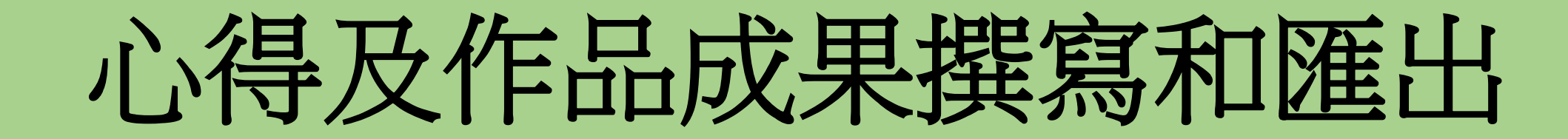

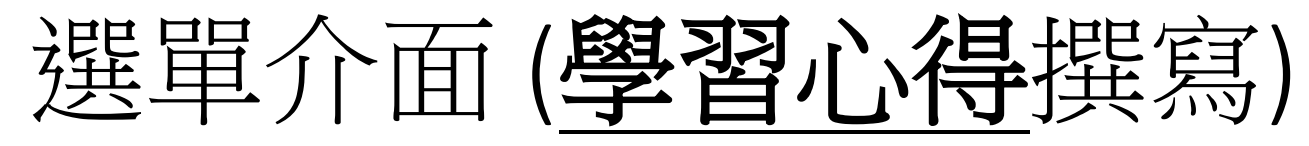

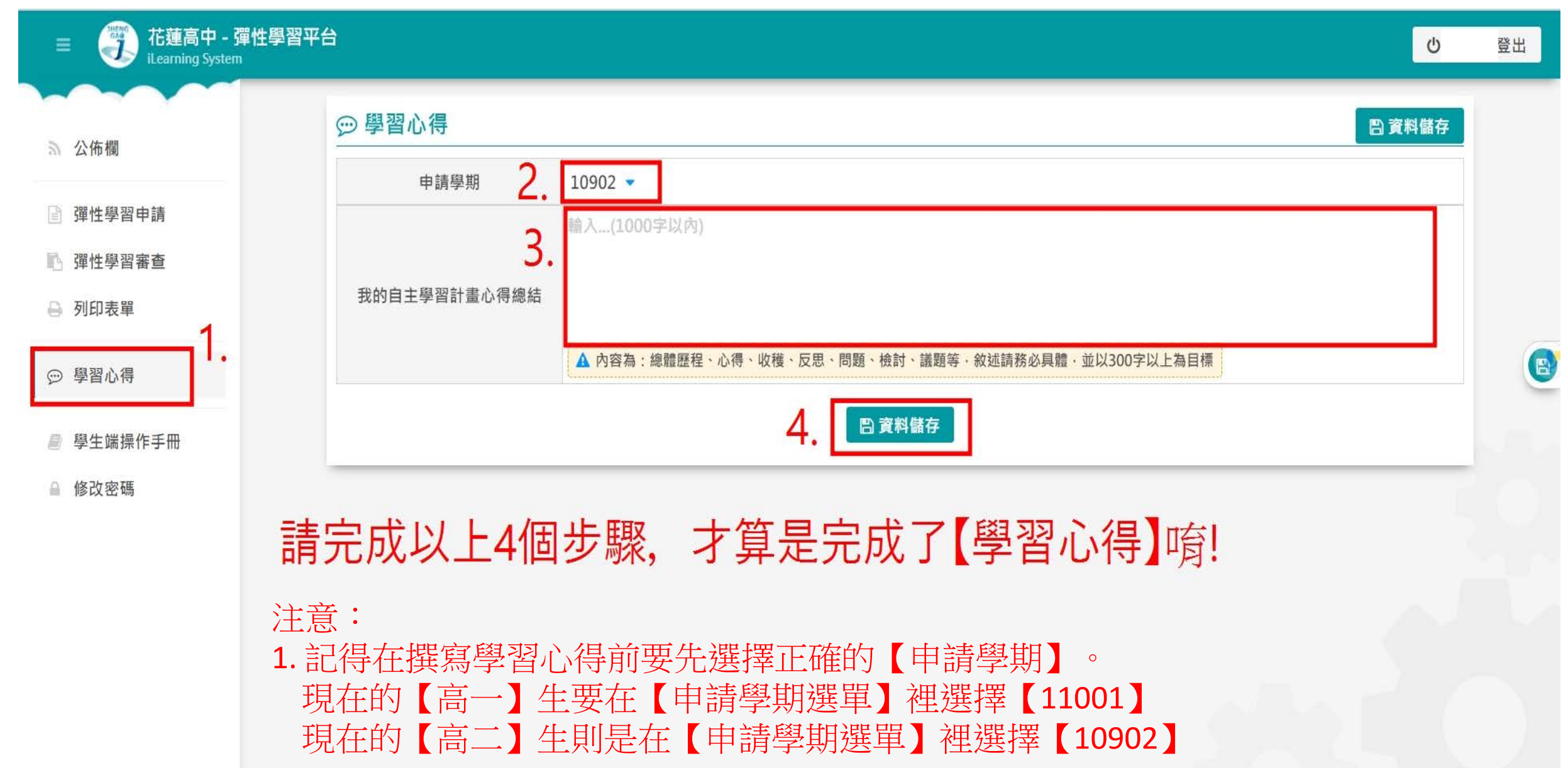

# 選單介面 (匯出自主計畫及成果表)

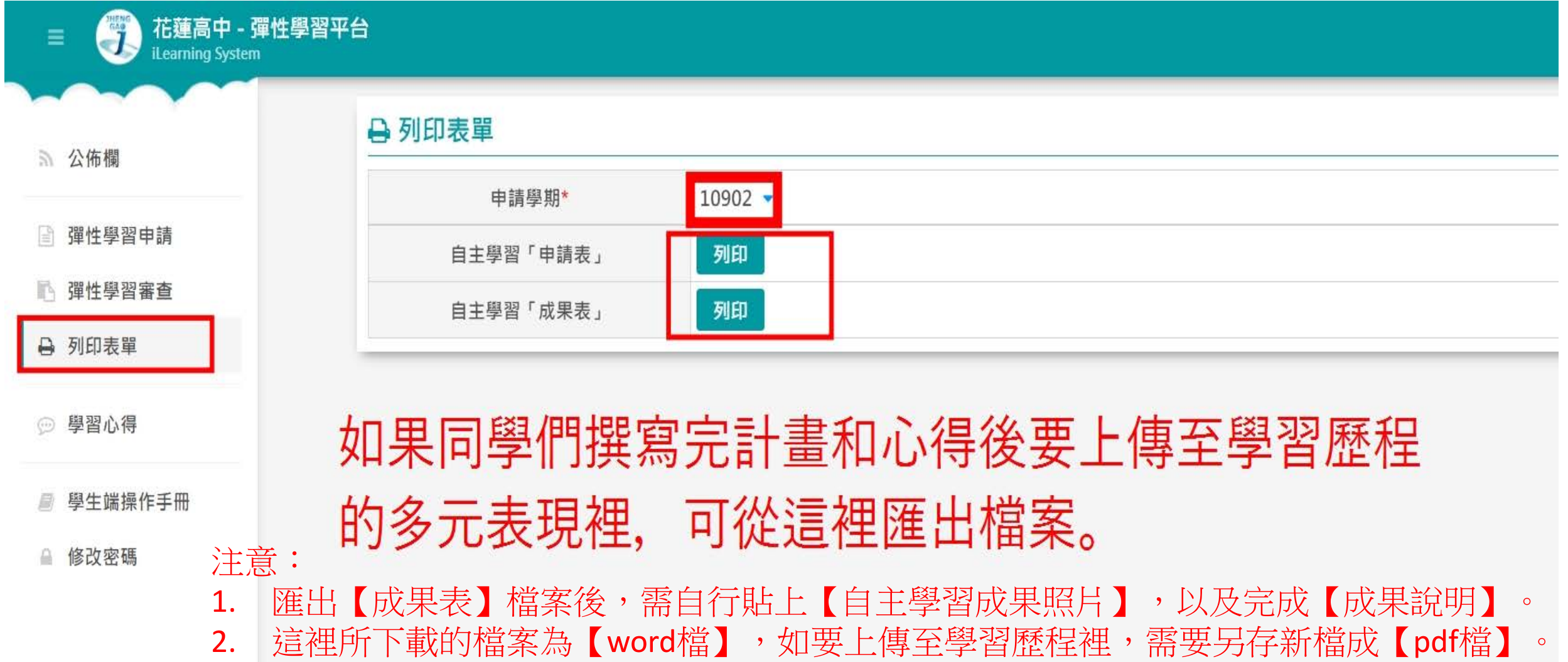

3. 學生們也能有不同形式的作品成果,例如: Powerpoint簡報、實體作品等。

(只要能符合學習歷程上傳格式即可。)

國立花蓮高級中學國立花蓮高中109學年度第2學期彈性自主

#### 學習自主學習成果表

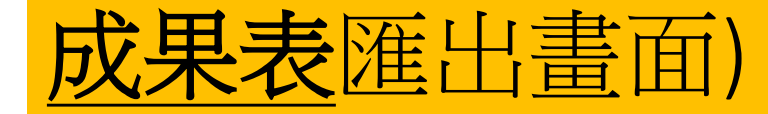

學習心得撰寫完後

會出現在檔案上

2021/08/27 11:38

|                    |                    |         | =0=1, 00, =1 1. |  |  |
|--------------------|--------------------|---------|-----------------|--|--|
| 申請人                | 劉 00               | 班級/座號   | 1 年 02 班 31 號   |  |  |
| 申請學期               | 10902              | 學號      |                 |  |  |
| 共學同學               |                    | 協助專家    |                 |  |  |
| 自主學習計畫名稱           | 哲學探究               | -       | -               |  |  |
| 相關學科/領域            | 13                 | 科目      | 文史哲             |  |  |
|                    | 知識:                |         |                 |  |  |
|                    | 1:認知西方哲學史的基本內涵     |         |                 |  |  |
| <b>内</b> 穴 餡 亜 岩 明 | 2:認知重要哲學專題與專家的基本理論 |         |                 |  |  |
| 內合间女玩叻             | 技能                 |         |                 |  |  |
|                    | 1:具備邏輯與批判思考及表達的能力  |         |                 |  |  |
|                    | 2:應用哲學知識於日常        | 常生活中的能力 |                 |  |  |
|                    | 1:認知西方哲學史的基        | 基本內涵    |                 |  |  |
| 石田七里               | 2:認知重要哲學專題與專家的基本理論 |         |                 |  |  |
| 原机成不               | 3:具備邏輯與批判思考及表達的能力  |         |                 |  |  |
|                    | 4:應用哲學知識於日常        | 曾生活中的能力 |                 |  |  |
| 成果發表形式             | ◎簡報                |         |                 |  |  |
|                    |                    |         |                 |  |  |

| 动行日程 | 110 年 02 月 18 日 | 至 | 110 年 06 月 28 日 |
|------|-----------------|---|-----------------|
| 执行口柱 | 110 平 02 万 10 日 | 王 | 110 平 00 月 20 日 |

一、我的自主學習計畫心得總結

這次的自主學習計畫執行完畢後,我學到...

二、我的自主學習計畫成果

| 佐證照片 | 照片說明 |  |
|------|------|--|
|      |      |  |
|      |      |  |

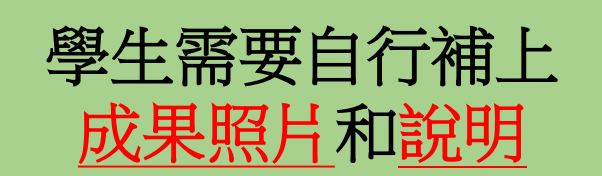

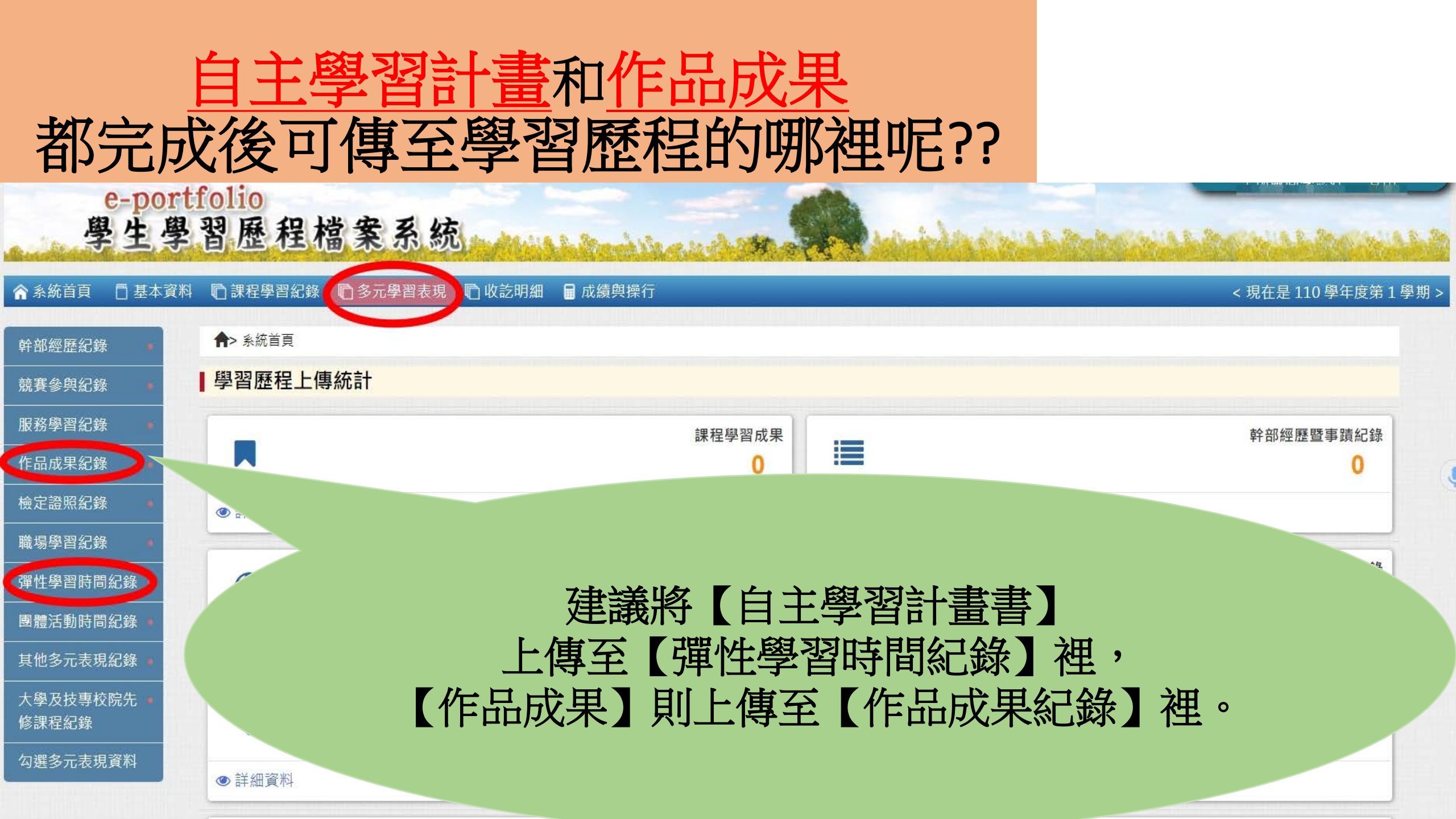

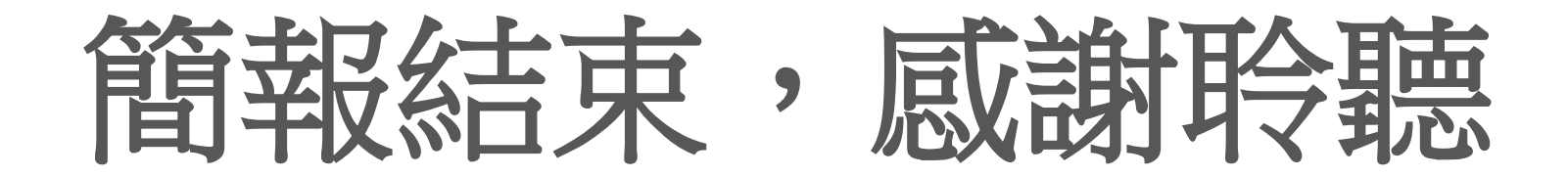

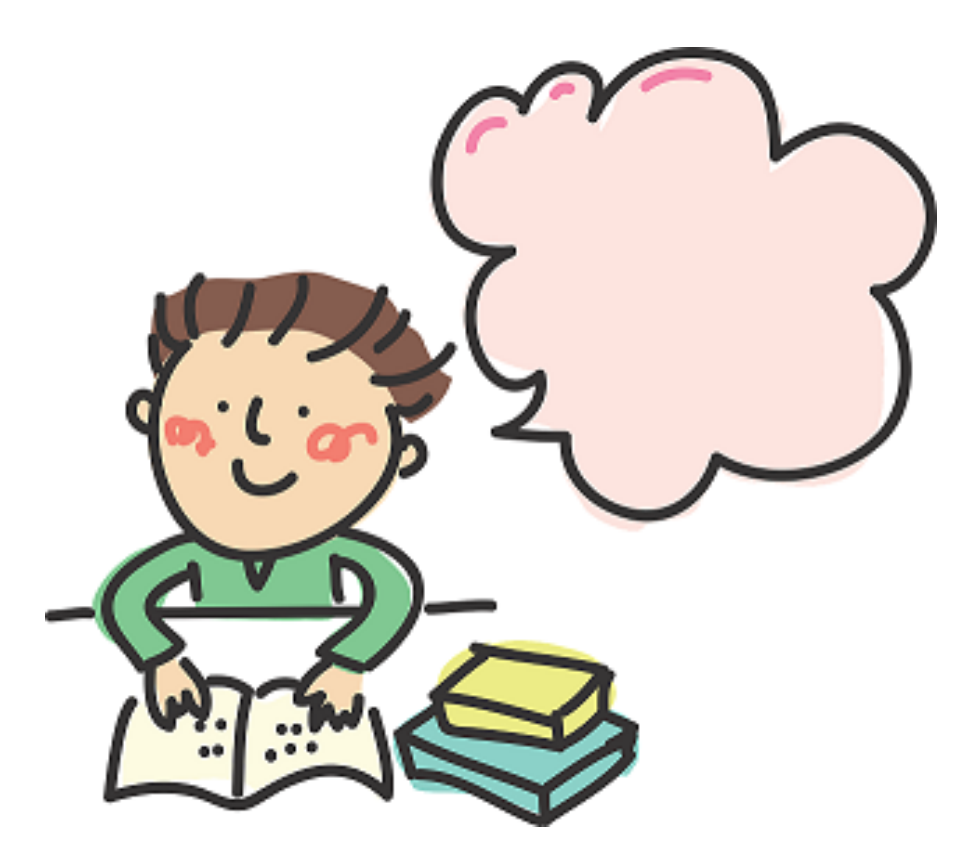